# Míele

## Learning Management System (LMS):

### Learn how to login the LMS

Learning Management System:

The Miele Learning Management System is the central platform for all forms of learning at Miele (e-learning, on-site training, events and presentations, virtual classrooms,...) Staff members, specialist dealers, partners and end-users are given fast, flexible, password-controlled access to current product information, e-learning modules and vocational training content from Service, Sales and Personnel from any location with internet access.

#### Step 1: Login

| Mig                          | Click the underlined link on the left to login.                                                                                                    |  |  |  |  |  |  |  |
|------------------------------|----------------------------------------------------------------------------------------------------|--|--|--|--|--|--|--|
|                              | · · · · ·                                                                                                    |  |  |  |  |  |  |  |
|                              | Miele Headquarters of Germany                                                                                                    |  |  |  |  |  |  |  |
|                              | In keeping up with the ever changing environment and the increasing competition in our industry, superior service and product                                                                                                    |  |  |  |  |  |  |  |
|                              | knowledge become crucial to set you apart from the competition.<br>Please log in and experience our 'Forever Better' approach to training. We will provide to you with accurate and up-to-date information                                                                  |  |  |  |  |  |  |  |
|                              | designed to help you work productively and continue to support our premium appliance brand at the highest possible level.<br>You will be able to select from a variety of course focused to your specific needs. In addition, you'll be able to view your training history, |  |  |  |  |  |  |  |
| So Prince                    | from the day you've completed your first course ensuring your knowledge is always up to date.<br>Try one course or take all the courses - you decide.                                                                                                    |  |  |  |  |  |  |  |
|                              |                                                                                                    |  |  |  |  |  |  |  |
| and the second lite          | If you are visiting our system the first time we recommend our short <u>Quick Reference Guide (PDF)</u> for your first steps in LMS.                                                                                                    |  |  |  |  |  |  |  |
|                              | Please click here to log in                                                                                                    |  |  |  |  |  |  |  |
|                              |                                                                                                    |  |  |  |  |  |  |  |
| - Type in your username.     |                                                                                                    |  |  |  |  |  |  |  |
| - Your password              | Miele Internet Registration                                                                                                    |  |  |  |  |  |  |  |
| - and log on.                |                                                                                                    |  |  |  |  |  |  |  |
|                              | I would like to change my password after registration                                                                                                    |  |  |  |  |  |  |  |
| Click "Forgot your password' | User name:                                                                                                    |  |  |  |  |  |  |  |
| whenever you need a new      | Password                                                                                                    |  |  |  |  |  |  |  |
| password.                    |                                                                                                    |  |  |  |  |  |  |  |
|                              | Eorgot your password?                                                                                                    |  |  |  |  |  |  |  |
| You are informed via Email   | Log On                                                                                                    |  |  |  |  |  |  |  |
| about next steps.            |                                                                                                    |  |  |  |  |  |  |  |

You will find the Navigation of Miele the LMS to your left. Home My Dashboard Catalog My Learning Select "My Learning" My Current Activities and "My Current Activities" in your Sidebar to My Learning Plans continue. My Training History My Calendar My Registered Interest Job Role Profile My Communication Global News

Step 2: Navigation

# Míele

## Learning Management System (LMS):

### Learn how to login the LMS

We strongly recommend that you complete the LMS Introduction Course to get a complete overview about all your possibilities in the system to get all benefits.

Step 3: Start the LMS Module

|                        |                                | 1    | NI                | G             | æ           |          |                      |                  |                     |
|------------------------|--------------------------------|------|-------------------|---------------|-------------|----------|----------------------|------------------|---------------------|
|                        | Welcome                        |      |                   |               |             |          | Preferences          | Legal   System F | Requirements   Supp |
| Home                   | Current Activities             |      |                   |               |             |          |                      |                  |                     |
| My Dashboard           | Course/Class Title             | Туре | Start Date        | End date 🔺    | Status      | Due Date | Signature required   | Notes            | Action              |
| Catalog                | LMS Introduction Course        | 7    | Open              | Open          | Not Started | -        |                      |                  | 0                   |
| My Learning            |                                |      |                   |               |             |          |                      | /                | 1                   |
| My Current Activities  | Certifications                 |      |                   |               |             |          |                      |                  | į.                  |
| My Learning Plans      | Certification Longnan          | ne   |                   | Av            | arded Date  |          | Expiry Date          | 11               | Print               |
| My Training History    | No Certifications Assigned     | 11   |                   |               |             |          |                      | 11               |                     |
| My Calendar            | Legend                         |      |                   |               |             |          |                      | 11               |                     |
| My Registered Interest | Green - Certification is valid |      | You will find a c | ourse here to |             |          |                      |                  |                     |
| Job Role Profile       |                                | ·, I | earn more abo     | ut the LMS.   |             |          |                      | 1                |                     |
| My Communication       |                                |      |                   |               |             | Sta      | art the course here. |                  |                     |
| Clobal News            |                                |      |                   |               |             | <u> </u> |                      |                  |                     |